# Windows'7

# ドライバ、ソフトウエアのインストール方法

CT-3000A/AX CT-3001 CT-3001RGB CT-3300A/B/BX CT-3301 CT-3301RGB

サイバーテック株式会社

1.Windows 7(32ビット)上で動作させる場合の注意点

弊社製画像ボードおよび添付のドライバー、ソフトウエアは、Windows'7 上で そのまま(Win-XPと同様に)動作致しますが、Direct-Xを使用したプログラムを 動作される場合は、ご使用の PC のグラフィックスボードが、Windows'7 に対応し ている必要がございます。

その他、ドライバやソフトウエアのインストール方法が、従来の Windows と若 干異なりますので、下記を参照してインストールを行ってください。

## 2.ドライバーのインストール方法

2.1 新規インストール

ご使用のWindows'7のPCに初めてボードを装着してPCを立ち上げた場合、 XPや従来のWindowsのように、"新しいデバイスが見つかりました"のダイアロ グが現れませんので、Windows'7の立ち上げ終了後に、下記の手順でインストー ルを行ってください。

(ステータスバー近辺に「**デバイスドライバーソフトウエアは正しくインストールされ** ませんでした」のメッセージがポップアップ表示されます )。

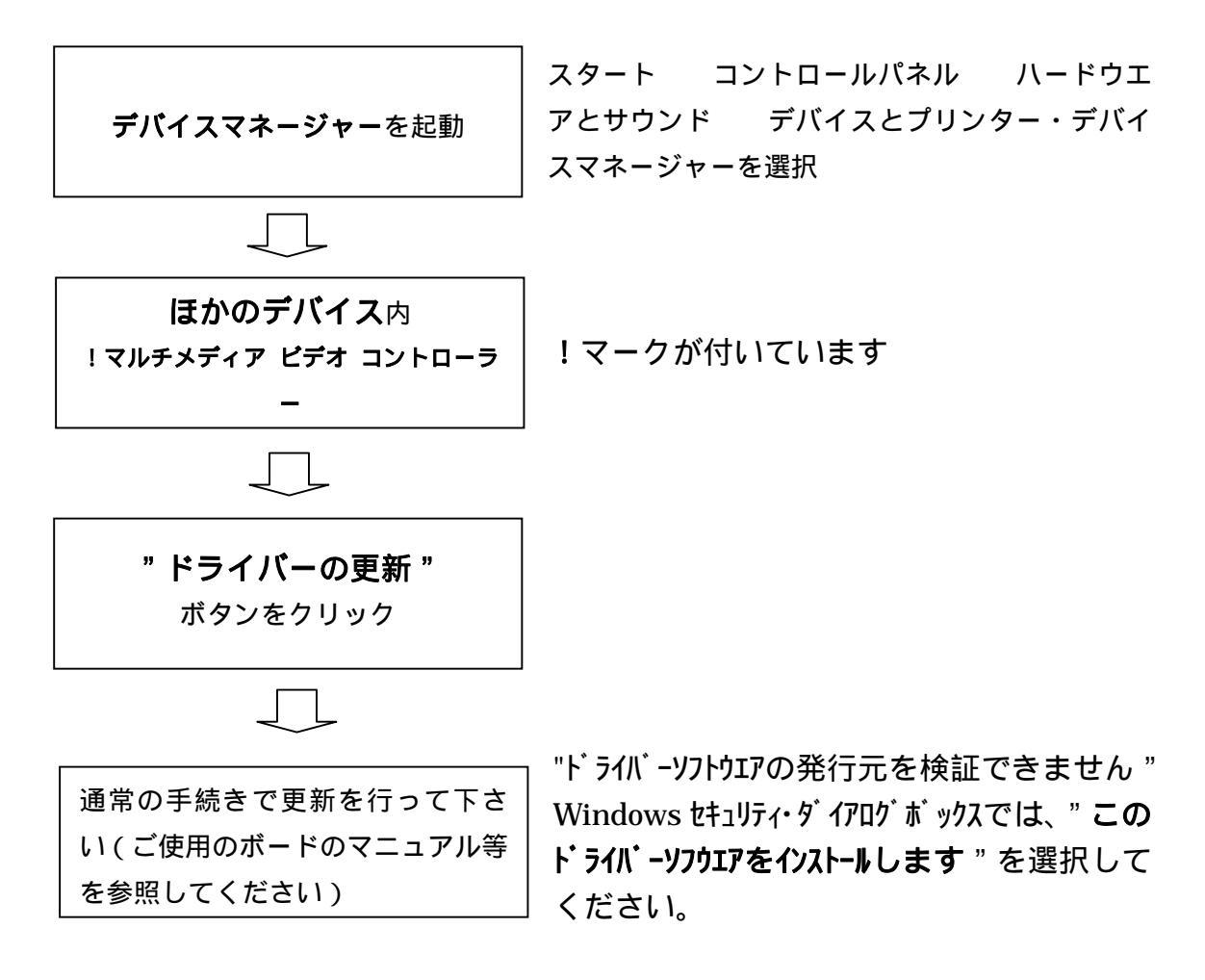

### 2.2 新規インストール後のドライバーの更新

従来の Windows と手続きは同様ですが、CT-3301 および CT-3301RGB ボードでは、旧ドライバでインスト - ルを行った場合は、下記の手続きを取って戴く必要がございます。

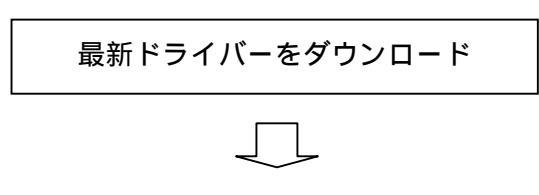

弊社 Web サイトの"添付プログラムの最新バー ジョン" No5の ct3301.lzh をダウンロードして 解凍してください。

(http://www.cybertek.jp/support.htm#br\_4)

ctdv31.sys を drivers ディレクトリにコピー

上記で解凍した、ルートディレクトリ内の ctdv31.sys を**¥windows¥system32¥drivers テ ルクトリ**にコピーします(管理者権限が必要です。また、フォルダオプションの"保護され たオペレーティングシステム ファイルを表示しない(推奨)"のチェックマークを外して おく必要があります)。コピー後、再立ち上げをおこなえば、新しいドライバー (現時点では、Ver 1.7.0)が稼動しています(デバイスマネージャー上では、1.6. 0と表示される部分がありますが、支障はありません)。

上記の新規インストール時にこのダウンロードした内容でインストールしても 支障ありません。

誤って通常の手続きで更新したり削除を行うと、ブルースクリーン(BUG\_CHECK)画面になり、再起動が始まります。この場合は次の手続きで復旧する必要があります。

Safeモードで Windows'7を立ち上げる。

レジストリエディタ(regedit.exe 等)で"ctdv31"を検索し、このキー(およびその下のデータ)を削除する。

デバイスマネージャーを立ち上げ、" サウンド、ビデオおよびゲームのコントローラー " の下の、" CT-3301 Full\_Color Frame-Grabber "を削除する。

¥windows¥inf ディレクトリー内の OEMn.inf ファイルを探し、 n の大きなファイルから開き (ダブルクリック)、CT-3301 または CT-3301RGB 用のインフォメーションファイルである ことを確認して、OEMn.inf および OEMn.pnf ファイルを削除する。

Windows'7 を通常モードで立ち上げ、上記のダウンロードした内容で、2.1項の新規 インストールを行ってください。

なお、上記の復旧作業は誤った操作を行うと、システムに重大な影響を及ぼす場合が ありますので、システムに詳しい技術者の下で行って下さい。

#### 3. 付属ソフトウエアのインストール

製品添付の CDROM(またはダウンロードしたファイル)内の"setup.exe"をダ ブルクリックします。途中で、ユーザーアカウント制御ダイアログが現れ、"次 の不明な発行元からのプログラムに、このコンピュータへの変更を許可します か?"と表示されますが、"はい"を選択して続行してください。